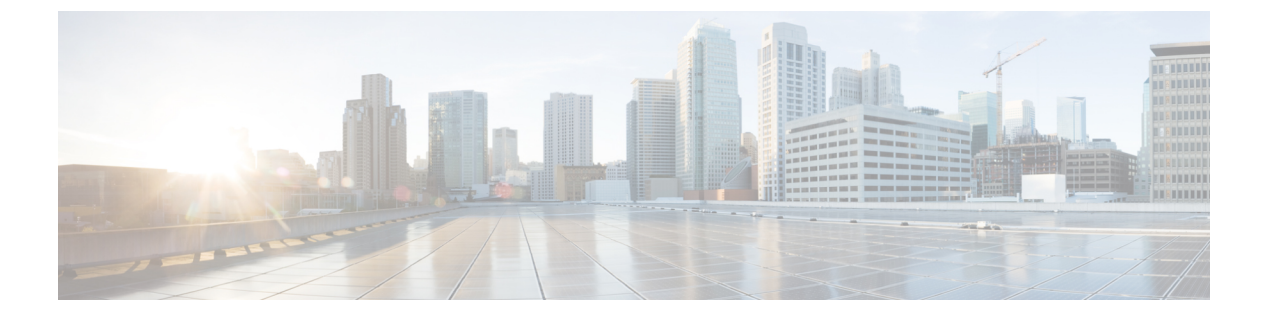

# タスク:ポリシーを使用したスマートライ センシング

このセクションでは、SLPに適用されるタスクのグループ化について説明します。製品インス タンス、CSLUインターフェイス、および CSSM Web UI で実行されるタスクが含まれます。

特定のトポロジを実装するには、対応するワークフローを参照して、適用されるタスクの順序 を確認します。ポリシーを使用したスマートライセンシングの設定を参照してください。

追加の設定タスクを実行する場合(たとえば別のライセンスの設定、アドオンライセンスの使 用、またはより短いレポート間隔の設定)は、対応するタスクを参照してください。続行する 前に、「サポートされるトポロジ」を確認してください。

- •転送タイプ、URL、およびレポート間隔の設定 (2ページ)
- ・シスコへのログイン (CSLU インターフェイス) (4 ページ)
- スマートアカウントとバーチャルアカウントの設定(CSLUインターフェイス) (4ページ)
- CSLU での製品開始型製品インスタンスの追加(CSLU インターフェイス) (5 ページ)
- ・製品インスタンス開始型通信のネットワーク到達可能性の確認 (5ページ)
- CSSM への接続の設定 (6 ページ)
- •HTTPS プロキシを介したスマート転送の設定 (6ページ)
- ・ダイレクト クラウド アクセスに Callhome サービスの構成 (7ページ)
- DNS クライアントの設定 (7ページ)
- •メッセージ送信のための VRF の設定 (8ページ)
- Smart Callhome プロファイルの表示 (9ページ)
- CSSM からの製品インスタンスの削除 (9ページ)
- CSSM からの信頼コード用新規トークンの生成 (10ページ)
- •信頼コードのインストール (10ページ)
- CSSM からのポリシーファイルのダウンロード (12 ページ)
- CSSM への使用状況データのアップロードと ACK のダウンロード (12 ページ)
- 製品インスタンスへのファイルのインストール (13ページ)
- •転送タイプ、URL、およびレポート間隔の設定(14ページ)

# 転送タイプ、URL、およびレポート間隔の設定

製品インスタンスの転送モードを設定するには、次のタスクを実行します。

#### 始める前に

サポートされるトポロジ: すべて

### 手順の概要

- 1. configure terminal
- 2. license smart transport { callhome|cslu|off|smart }
- **3. license smart url**{**cslu** *cslu\_url*|**smart** *smart\_url*}
- 4. license smart usage interval interval\_in\_days
- 5. exit
- 6. copy running-config startup-config

|       | コマンドまたはアクション                                                                 | 目的                                                                                                    |
|-------|------------------------------------------------------------------------------|----------------------------------------------------------------------------------------------------|
| ステップ1 | configure terminal                                                           | グローバル構成モードを開始します。                                                                                                    |
|       | 例:                                                                           |                                                                                                    |
|       | Device# configure terminal                                                   |                                                                                                    |
| ステップ2 | license smart transport { callhome cslu off smart}                           | 製品インスタンスが使用するメッセージ転送のタイ                                                                                              |
|       | 例:                                                                           | プを選択します。次のオプションから選択します。                                                                                              |
|       | Device(config)# license smart transport cslu                                 | • callhome:転送モードとして Call Home を有効<br>にします。                                                                           |
|       |                                                                              | • cslu:転送モードとしてCSLUを有効にします。<br>これがデフォルトの転送モードです。                                                                     |
|       |                                                                              | • off: 製品インスタンスからのすべての通信を無<br>効にします。                                                                                 |
|       |                                                                              | • smart:スマート転送を有効にします。                                                                                               |
| ステップ3 | license smart url{cslu cslu_url smart smart_url}                             | 設定されたトランスポートモードの URL を設定し                                                                                            |
|       | 例:                                                                           | ます(callhome設定にある callhome を除く)。前の                                                                                    |
|       | Device(config)# license smart url cslu<br>http://192.168.0.1:8182/cslu/v1/pi | 手順で選択した転送モートに応して、対応するURLをここで設定します。                                                                                   |
|       |                                                                              | <ul> <li>cslu cslu_url : cslu_url のデフォルト値は cslu_local</li> <li>に設定されています。カスタム URL を設定する場合は、以下の手順に従ってください。</li> </ul> |

|       | コマンドまたはアクション                                                                                                    | 目的                                                                                                    |
|-------|----------------------------------------------------------------------------------------------------|----------------------------------------------------------------------------------------------------|
|       |                                                                                                    | 転送モードを cslu に設定している場合は、この<br>オプションを設定します。CSLU URL を次のよ<br>うに入力します。                                                                                                    |
|       |                                                                                                    | https : // <cslu_ip_or_host> : 8182/cslu/v1/pi</cslu_ip_or_host>                                                                                                    |
|       |                                                                                                    | <cslu_ip_or_host>には、CSLUをインストール<br/>した Windows ホストのホスト名や IP アドレス<br/>を入力します。8182はポート番号であり、CSLU<br/>が使用する唯一のポート番号です。</cslu_ip_or_host>                                                                                                    |
|       |                                                                                                    | no license smart url cslu <i>cslu_url</i> コマンドは<br>cslu_local に戻ります。                                                                                                    |
|       |                                                                                                    | • smart <i>smart_url</i> :転送タイプを smart として設定した場合、url は自動的に<br>https://smartreceiver.cisco.com/licservice/license に設定されます。                                                                                                    |
|       |                                                                                                    | <b>no license smart url smart</b> <i>smart_url</i> コマンドは、<br>上記のようにデフォルトの URL に戻ります。                                                                                                    |
| ステップ4 | <b>license smart usage interval</b> <i>interval_in_days</i><br>例:<br>Device (config) # license smart usage interval 40 | (任意)レポート間隔の日数を設定します。デフォ<br>ルトでは、RUMレポートは30日ごとに送信されま<br>す。有効値の範囲は1~365です。                                                                                                    |
|       |                                                                                                    | ゼロより大きい値を設定し、通信タイプが <b>オフ</b> に設<br>定されている場合、 <i>interval_in_days</i> と Ongoing<br>reporting frequency(days): のポリシー値の間で、値の<br>小さい方が適用されます。たとえば、 <i>interval_in_days</i><br>が 100 に設定され、ポリシーの値が ongoing<br>reporting frequency (days):90 の場合、RUM レポー<br>トは 90 日ごとに送信されます。 |
|       |                                                                                                    | 間隔を設定せず、デフォルトが有効な場合、レポート間隔は完全にポリシー値によって決定されます。<br>たとえば、デフォルト値が有効で、不適用ライセンスのみが使用されている場合、ポリシーでレポートが不要と記述されていると、RUMレポートは送信されません。                                                                                                    |
| ステップ5 | exit                                                                                                    | グローバル コンフィギュレーション モードを終了                                                                                                    |
|       | 例:                                                                                                    | し、特権 EXEC モードに戻ります。                                                                                                    |
|       | Device(config)# <b>exit</b>                                                                                            |                                                                                                    |
| ステップ6 | copy running-config startup-config                                                                                     | コンフィギュレーションファイルに設定を保存しま<br>ナ                                                                                                    |
|       | 例:                                                                                                    | ° 9 °                                                                                                    |

| コマンドまたはアクション                               | 目的 |
|--------------------------------------------|----|
| Device# copy running-config startup-config |    |

### シスコへのログイン(CSLU インターフェイス)

必要に応じて、CSLUで作業するときに接続モードまたは切断モードのいずれかにすることができます。接続モードで作業するには、次の手順を実行してシスコに接続します。

- ステップ1 CSLUのホーム画面で、[シスコにログイン(Login to Cisco)](画面の右上隅)をクリックします。
- ステップ2 [CCO ユーザ名 (CCO User Name)]と [CCO パスワード (CCO Password)]を入力します。
- **ステップ3** CSLUの[基本設定(Preferences)]タブで、シスコ接続トグルに「Cisco Is Available」と表示されていることを確認します。

# スマートアカウントとバーチャルアカウントの設定(CSLU インターフェイス)

スマートアカウントとバーチャルアカウントはどちらも [Preferences] タブで設定します。シスコに接続するためのスマートアカウントとバーチャルアカウントの両方を設定するには、次の手順を実行します。

- ステップ1 CSLUのホーム画面から[基本設定(Preferences)]タブを選択します。
- ステップ2 スマートアカウントと仮想アカウントの両方を追加するには、次の手順を実行します。
  - a) [環境設定(Preference)] 画面で、[スマートアカウント(Smart Account)] フィールドに移動し、[ス マートアカウント名(Smart Account Name)] を追加します。
  - b) 次に、[仮想アカウント(Virtual Account)]フィールドに移動し、[仮想アカウント名(Virtual Account Name)]を追加します。

CSSM に接続している場合([基本設定(Preferences)] タブに「Cisco is Available」)、使用可能なスマー トアカウント(SA)/仮想アカウント(VA)のリストから選択できます。

CSSM に接続していない場合([Preferences] タブに「Cisco Is Not Available」)、SA/VA を手動で入力します。

(注) SA/VA 名では大文字と小文字が区別されます。

ステップ3 [保存(Save)]をクリックします。SA/VA アカウントがシステムに保存されます。

一度に1 つの SA/VA ペアのみが CSLU に存在できます。複数のアカウントを追加することはできません。 別の SA/VA ペアに変更するには、ステップ 2a および 2b を繰り返してから [Save] をクリックします。新し い SA/VA アカウント ペアは、以前に保存されたペアを置き換えます。

# CSLU での製品開始型製品インスタンスの追加(CSLUイ ンターフェイス)

[基本設定(Preferences)]タブを使用してデバイス作成の製品インスタンスを追加するには、 次の手順を実行します。

- ステップ1 CSLUのホーム画面で、[シスコにログイン(Login to Cisco)](画面の右上隅)をクリックします。
- ステップ2 [CCO ユーザ名 (CCO User Name)] と [CCO パスワード (CCO Password)] を入力します。
- ステップ3 CSLUの[基本設定(Preferences)] タブで、シスコ接続トグルに「Cisco Is Available」と表示されているこ とを確認します。

### 製品インスタンス開始型通信のネットワーク到達可能性 の確認

このタスクでは、製品インスタンス開始型通信のネットワーク到達可能性を確認するために必要になる可能性のある設定を提供します。「(必須)」と付いている手順は、すべての製品インスタンスで必須です。他のすべての手順は、製品インスタンスの種類とネットワーク要件に応じて、必須の場合も任意の場合もありオンます。該当するコマンドを設定します。

#### はじめる前に

サポートされるトポロジ: CSLUを介して CSSM に接続(製品インスタンス開始型通信)。

### 手順

CSLUがProductインスタンスから到達可能であることを確認してください。詳細については、「CSLUを介して CSSM に接続」を参照してください。

### **CSSM** への接続の設定

製品インスタンスがCSSMに到達可能であることを確認します。DNS設定の詳細については、 「ダイレクト クラウド アクセスに Callhome サービスの構成 (7 ページ)」を参照してくだ さい。

# HTTPS プロキシを介したスマート転送の設定

スマート転送モードを使用している場合にプロキシサーバを使用して CSSM と通信するには、 次の手順を実行します。

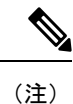

認証された HTTPS プロキシ設定はサポートされていません。

### 手順の概要

- **1.** configure terminal
- 2. license smart transport smart
- **3. license smart proxy {address** *address\_hostname*|**port** *port\_num*}
- 4. exit
- 5. copy running-config startup-config

|               | コマンドまたはアクション                                                                                   | 目的                                                                               |
|---------------|------------------------------------------------------------------------------------------------|----------------------------------------------------------------------------------|
| ステップ1         | configure terminal                                                                             | グローバル コンフィギュレーション モードを開始                                                         |
|               | 例:                                                                                             | します。                                                                             |
|               | Device# configure terminal                                                                     |                                                                                  |
| ステップ <b>2</b> | license smart transport smart                                                                  | スマート転送モードを有効にします。                                                                |
|               | 例:                                                                                             |                                                                                  |
|               | Device(config)# license smart transport<br>smart                                               |                                                                                  |
| ステップ3         | <b>license smart proxy {address</b> <i>address_hostname</i>   <b>port</b><br><i>port_num</i> } | この手順は、HTTPSプロキシがネットワークで使用<br>されている場合にのみ実行してください。                                 |
|               | 例:<br>Device(config)# license smart proxy 198.51.100.10<br>port 3128                           | スマート転送モードのプロキシを設定します。プロ<br>キシが設定されている場合、ライセンスメッセージ<br>は最終宛先 URL(CSSM)に加えてプロキシにも送 |
|               |                                                                                                | 信されます。プロキシはメッセージをCSSMに送信<br>します。アドレスとポート情報を入力します。                                |

|       | コマンドまたはアクション                               | 目的                                                                                |
|-------|--------------------------------------------|-----------------------------------------------------------------------------------|
|       |                                            | • address address_hostname: プロキシアドレスを<br>指定します。プロキシサーバの IP アドレスま<br>たはホスト名を入力します。 |
|       |                                            | • port <i>port_num</i> : プロキシポートを指定します。<br>プロキシ ポートポート番号を入力します。                   |
| ステップ4 | exit                                       | グローバル コンフィギュレーション モードを終了                                                          |
|       | 例:                                         | し、特権 EXEC モートに戻ります。<br>                                                           |
|       | Device(config)# <b>exit</b>                |                                                                                   |
| ステップ5 | copy running-config startup-config         | コンフィギュレーションファイルに設定を保存しま                                                           |
|       | 例:                                         | す。                                                                                |
|       | Device# copy running-config startup-config |                                                                                   |

# ダイレクト クラウド アクセスに Callhome サービスの構成

スマート ソフトウェア ライセンシングを構成する前に、スイッチで Smart Call Home が有効に なっていることを確認します。

## DNS クライアントの設定

### 始める前に

DNSクライアントを設定する前に、ネームサーバが到達可能であることを確認してください。

#### 手順の概要

- 1. switch# configure terminal
- 2. switch(config)# ip domain-lookup
- 3. switch(config)# vrf context management
- **4.** switch(config-vrf)# **ip domain-name** *domain name*
- 5. switch(config-vrf)# ip name-server address1 [address2... address6] [use-vrf management]

|       | コマンドまたはアクション               | 目的                       |
|-------|----------------------------|--------------------------|
| ステップ1 | switch# configure terminal | グローバル コンフィギュレーション モードを開始 |
|       |                            | します。                     |

|       | コマンドまたはアクション                                                                                        | 目的                                                                                                    |
|-------|----------------------------------------------------------------------------------------------------|----------------------------------------------------------------------------------------------------|
| ステップ2 | switch(config)# ip domain-lookup                                                                    | DNSベースのアドレス変換をイネーブルにします。                                                                                                    |
| ステップ3 | switch(config)# <b>vrf context</b> management                                                       | 新しい VRF を作成し、VRF 設定モードを開始しま<br>す。 <i>name</i> には最大32文字の英数字を使用できます。<br>大文字と小文字は区別されます。                                                                                                    |
| ステップ4 | switch(config-vrf)# <b>ip domain-name</b> <i>domain name</i>                                        | Cisco NX-OS が非修飾ホスト名を解決するために使<br>用するデフォルトのドメイン名を定義します。Cisco<br>NX-OS はドメイン リスト内の各エントリを使用し<br>て、ドメイン名ルックアップを開始する前に、完全<br>なドメイン名を含まないあらゆるホスト名にこのド<br>メイン名を追加します。Cisco NX-OS は、一致する<br>ものが見つかるまで、ドメインリストの各エントリ<br>にこのプロセスを実行します。 |
| ステップ5 | <pre>switch(config-vrf)# ip name-server address1 [address2<br/>address6] [use-vrf management]</pre> | 最大6台のネーム サーバを定義します。アドレス<br>は、IPv4 または IPv6 アドレスのいずれかです。                                                                                                    |
|       |                                                                                                    | このネームサーバを設定したVRFでこのネームサー<br>バに到達できない場合は、任意で、Cisco NX-OS が<br>このネーム サーバに到達するために使用する VRF<br>を定義することもできます。                                                                                                    |
|       |                                                                                                    | <ul><li>(注) 複数の DNS サーバは、応答しないサー</li><li>バの場合に使用します。</li></ul>                                                                                                    |
|       |                                                                                                    | リスト内の最初の DNS サーバが拒否で<br>DNS クエリに応答した場合、残りのDNS<br>サーバは照会されません。最初のサーバ<br>が応答しない場合、リスト内の次のDNS<br>サーバが照会されます。                                                                                                    |

# メッセージ送信のための VRF の設定

手順の概要

- **1.** switch# **configure terminal**
- **2.** switch(config)# callhome
- 3. switch(config-callhome)# transport http use-vrf management

#### 手順の詳細

|               | コマンドまたはアクション                                                          | 目的                                                             |
|---------------|-----------------------------------------------------------------------|----------------------------------------------------------------|
| ステップ1         | switch# configure terminal                                            | グローバル コンフィギュレーション モードを開始<br>します。                               |
| ステップ <b>2</b> | switch(config)# callhome                                              | Call Home コンフィギュレーション モードを開始します。                               |
| ステップ3         | <pre>switch(config-callhome)# transport http use-vrf management</pre> | HTTP で電子メールおよび他の Smart Call Home メッ<br>セージを送信するための VRF を構成します。 |

# Smart Callhome プロファイルの表示

手順の概要

1. switch# show running-config callhome

### 手順の詳細

|       | コマンドまたはアクション                         | 目的                           |
|-------|--------------------------------------|------------------------------|
| ステップ1 | switch# show running-config callhome | Smart Callhome プロファイルを表示します。 |

### CSSM からの製品インスタンスの削除

製品インスタンスを削除し、すべてのライセンスをライセンスプールに戻すには、次のタスク を実行します。

始める前に

サポートされるトポロジ:すべて

ステップ1 https://software.cisco.com で CSSM Web UI にログインし、[スマート ソフトウェア ライセンシング (Smart Software Licensing)]をクリックします。

シスコから提供されたユーザー名とパスワードを使用してログインします。

- ステップ2 [Inventory] タブをクリックします。
- ステップ3 [仮想アカウント(Virtual Account)] ドロップダウン リストから、仮想アカウントを選択します。
- ステップ4 [Product Instances] タブをクリックします。

使用可能な製品インスタンスのリストが表示されます。

- ステップ5 製品インスタンスリストから必要な製品インスタンスを見つけます。オプションで、検索タブに名前または製品タイプの文字列を入力して、製品インスタンスを検索できます。
- ステップ6 削除する製品インスタンスの[アクション (Actions)]列で、[削除 (Remove)]リンクをクリックします。
- **ステップ7** [Remove Product Instance] をクリックします。

ライセンスがライセンスプールに返され、製品インスタンスが削除されます。

### CSSM からの信頼コード用新規トークンの生成

信頼コードを要求するトークンを生成するには、次の手順を実行します。

所有するバーチャルアカウントごとに1つのトークンを生成します。1つのバーチャルアカウントに属するすべての製品インスタンスに同じトークンを使用できます。

#### 始める前に

サポートされるトポロジ: CSSM に直接接続

ステップ1 https://software.cisco.com で CSSM Web UI にログインし、[スマート ソフトウェア ライセンシング (Smart Software Licensing)]をクリックします。

シスコから提供されたユーザー名とパスワードを使用してログインします。

- ステップ2 [Inventory] タブをクリックします。
- ステップ3 [仮想アカウント(Virtual Account)]ドロップダウンリストから、必要な仮想アカウントを選択します。
- **ステップ4** [General] タブをクリックします。
- **ステップ5** [新規トークン (New Token)]をクリックします。[登録トークンの作成 (Create Registration Token)] ウィンドウが表示されます。
- ステップ6 [説明 (Description)] フィールドに、トークンの説明を入力します。
- **ステップ7** [Expire After] フィールドに、トークンをアクティブにする必要がある日数を入力します。
- **ステップ8** (任意)[最大使用回数(Max. Number of Uses)]フィールドに、トークンの有効期限が切れるまでの最 大使用回数を入力します。
- **ステップ9** [Create Token] をクリックします。
- **ステップ10** リストに新しいトークンが表示されます。[Actions]をクリックし、トークンを.txt ファイルとしてダウ ンロードします。

### 信頼コードのインストール

信頼コードを手動でインストールするには、次の手順を実行します。

### 始める前に

サポートされるトポロジ: CSSM に直接接続

### 手順の概要

- 1. CSSM からの信頼コード用新規トークンの生成 (10ページ)
- **2**. **license smart trust idtoken** *id\_token\_value* {**local**|**all**}[**force**]
- 3. show license status

|               | コマンドまたはアクション                                                                                                    | 目的                                                                                                    |
|---------------|----------------------------------------------------------------------------------------------------|----------------------------------------------------------------------------------------------------|
| ステップ1         | CSSM からの信頼コード用新規トークンの生成(10<br>ページ)                                                                                                    | まだCSSMから信頼コードファイルを生成してダウ<br>ンロードしていない場合は、生成とダウンロードを<br>実行します。                                                                                                    |
| ステップ <b>2</b> | <pre>license smart trust idtoken id_token_value {local all}[force]  勿 : Device# license smart trust idtoken NGMwMjk5mYtNZaxMS00NzMZmtgWm all force</pre>                                                                                | <ul> <li>CSSM との信頼できる接続を確立できます。<br/>id_token_valueには、CSSMで生成したトークンを入力します。</li> <li>次のいずれかのオプションを入力します。</li> <li>local: 高可用性セットアップのアクティブデバイスに対してのみ信頼要求を送信します。これがデフォルトのオプションです。</li> <li>all: HA セットアップでアクティブ スーパーバイザーとスタンバイスーパーバイザーの信頼要求を送信します。</li> </ul> |
|               |                                                                                                    | 製品インスタンスに既存の信頼コードがあるにもか<br>かわらず、信頼コード要求を送信するには、force<br>キーワードを入力します。<br>信頼コードは、製品インスタンスの UDI にノード<br>ロックされます。UDI がすでに登録されている場<br>合、CSSM は同じ UDI の新規登録を許可しません。<br>force キーワードを入力すると、CSSM に送信される<br>メッセージに強制フラグが設定され、すでに存在す<br>る場合でも新しい信頼コードが作成されます。        |
| ステップ3         | <pre>show license status 例: </pre> Soutput truncated> Trust Code installed: Jul 16 15:15:47 2021 UTC Active: PID: N9K-C9504, SN: FOX2308PCEN Jul 16 15:15:47 2021 UTC Standby: PID: N9K-C9504, SN: FOX2308PCEN Jul 16 15:15:47 2021 UTC | 信頼コードがインストールされている場合は、日時<br>が表示されます。日時はローカルタイムゾーンで表<br>示されます。Trust Code Installed:フィールドを参<br>照してください。                                                                                                    |

### CSSM からのポリシーファイルのダウンロード

カスタムポリシーを要求した場合、または製品インスタンスに適用されるデフォルトとは異なるポリシーを適用する場合は、次のタスクを実行します。

#### 始める前に

サポートされるトポロジ:

- •CSSM への接続なし、CSLU なし
- CSLU は CSSM から切断
- ・オンプレミス CSLU は CSSM から切断
- ステップ1 https://software.cisco.com で CSSM Web UI にログインし、[スマート ソフトウェア ライセンシング (Smart Software Licensing)]をクリックします。

シスコから提供されたユーザー名とパスワードを使用してログインします。

- ステップ2 次のディレクトリパスを移動します。[レポート(Reports)]>[レポートポリシー(Reporting Policy)]。
- ステップ3 [Download] をクリックして、.xml ポリシーファイルを保存します。

これで、ファイルを製品インスタンスにインストールできます。「製品インスタンスへのファイルのイン ストール (13ページ)」を参照してください。

### CSSM への使用状況データのアップロードと ACK のダウ ンロード

製品インスタンスが CSSM や CSLU に接続されていない場合に、RUM レポートを CSSM に アップロードして ACK をダウンロードするには、次のタスクを実行します。

#### 始める前に

サポートされるトポロジ: CSSM への接続なし、CSLU なし

ステップ1 https://software.cisco.com で CSSM Web UI にログインします。 シスコから提供されたユーザー名とパスワードを使用してログインします。

**ステップ2** レポートを受信するスマート アカウント(画面の左上隅)を選択します。

- ステップ3 [スマート ソフトウェア ライセンシング (Smart Software Licensing)]>[レポート (Reports)]>[使用デー タ ファイル (Usage Data Files)]を選択します。
- ステップ4 [Upload Usage Data] をクリックします。ファイルの場所(tar 形式の RUM レポート)を参照して選択し、 [Upload Data] をクリックします。

使用状況レポートは、アップロード後に CSSM で削除できません。

- ステップ5 [仮想アカウントの選択(Select Virtual Accounts)] ポップアップから、アップロードされたファイルを受信 する仮想アカウントを選択します。ファイルがシスコにアップロードされ、[Reports] 画面の [Usage Data Files] テーブルにファイル名、レポートの時刻、アップロード先のバーチャルアカウント、レポートステー タス、レポートされた製品インスタンス数、確認ステータスが表示されます。
- **ステップ6** [確認(Acknowledgment)]列で[**ダウンロード(Download**)]をクリックして、アップロードしたレポートの.txt ACK ファイルを保存します。

[確認(Acknowledgment)] 列に「ACK」が表示されるまで待ちます。処理する RUM レポートが多数ある 場合、CSSM では数分かかることがあります。

これで、ファイルを製品インスタンスにインストールすることも、CSLUまたはオンプレミス CSLU に転送することもできます。

### 製品インスタンスへのファイルのインストール

製品インスタンスが CSSM、CSLU またはオンプレミス CSLU に接続されていない場合に、製 品インスタンスにポリシーまたは ACK をインストールするには、次のタスクを実行します。

#### 始める前に

サポートされるトポロジ: CSSM への接続なし、CSLU なし

製品インスタンスにアクセスできる場所に、対応するファイルを保存しておく必要がありま す。

- ・ポリシーの場合の参照: CSSM からのポリシーファイルのダウンロード (12ページ)
- ACK の場合の参照: CSSM への使用状況データのアップロードと ACK のダウンロード (12 ページ)

手順の概要

- 1. copy source bootflash:file-name
- 2. license smart import bootflash: file-name
- 3. show license all

### 手順の詳細

|       | コマンドまたはアクション                                                                                             | 目的                                                                                      |
|-------|----------------------------------------------------------------------------------------------------|-----------------------------------------------------------------------------------------|
| ステップ1 | copy source bootflash:file-name<br>例:<br>Device# copy tftp://10.8.0.6/example.txt                        | ファイルをソースの場所またはディレクトリから製<br>品インスタンスのフラッシュメモリにコピーしま<br>す。                                 |
|       | bootflash:                                                                                               | source:コピーされる送信元ファイルまたはディレ<br>クトリの場所です。コピー元は、ローカルまたはリ<br>モートのいずれかです。                    |
|       |                                                                                                    | <b>bootflash:</b> :これはブートフラッシュメモリの場合の<br>宛先です。                                          |
| ステップ2 | license smart import bootflash: file-name<br>例:<br>Device# license smart import<br>bootflash:example.txt | ファイルを製品インスタンスにインポートしてイン<br>ストールします。インストール後、インストールし<br>たファイルのタイプを示すシステムメッセージが表<br>示されます。 |
| ステップ3 | show license all<br>例:<br>Device# show license all                                                       | 製品インスタンスのライセンス承認、ポリシー、お<br>よびレポート情報を表示します。                                              |

# 転送タイプ、URL、およびレポート間隔の設定

製品インスタンスの転送モードを設定するには、次のタスクを実行します。

始める前に

サポートされるトポロジ: すべて

### 手順の概要

- **1.** configure terminal
- 2. license smart transport{ callhome|cslu|off|smart}
- **3.** license smart url{cslu *cslu\_url*|smart *smart\_url*}
- 4. license smart usage interval interval\_in\_days
- 5. exit
- 6. copy running-config startup-config

|       | コマンドまたはアクション       | 目的                |
|-------|--------------------|-------------------|
| ステップ1 | configure terminal | グローバル構成モードを開始します。 |
|       | 例:                 |                   |

|       | コマンドまたはアクション                                                                                                    | 目的                                                                                                    |
|-------|----------------------------------------------------------------------------------------------------|----------------------------------------------------------------------------------------------------|
|       | Device# configure terminal                                                                                                    |                                                                                                    |
| ステップ2 | license smart transport { callhome cslu off smart }<br>例:                                                                                 | 製品インスタンスが使用するメッセージ転送のタイ<br>プを選択します。次のオプションから選択します。                                                                                    |
|       | Device(config)# license smart transport cslu                                                                                              | • callhome:転送モードとして Call Home を有効<br>にします。                                                                                            |
|       |                                                                                                    | • cslu:転送モードとしてCSLUを有効にします。<br>これがデフォルトの転送モードです。                                                                                      |
|       |                                                                                                    | • off: 製品インスタンスからのすべての通信を無<br>効にします。                                                                                                  |
|       |                                                                                                    | •smart:スマート転送を有効にします。                                                                                                    |
| ステップ3 | <pre>license smart url {cslu cslu_url smart smart_url} 例: Device(config)# license smart url cslu http://192.168.0.1:8182/cslu/v1/pi</pre> | 設定されたトランスポートモードの URL を設定し<br>ます(callhome設定にある callhome を除く)。前の<br>手順で選択した転送モードに応じて、対応するURL<br>をここで設定します。                              |
|       |                                                                                                    | <ul> <li>cslu_url : cslu_urlのデフォルト値はcslu_local</li> <li>に設定されています。カスタム URL を設定する場合は、以下の手順に従ってください。</li> </ul>                         |
|       |                                                                                                    | 転送モードを <b>cslu</b> に設定している場合は、この<br>オプションを設定します。CSLU URL を次のよ<br>うに入力します。                                                             |
|       |                                                                                                    | https : // <cslu_ip_or_host> : 8182/cslu/v1/pi</cslu_ip_or_host>                                                                      |
|       |                                                                                                    | <cslu_ip_or_host>には、CSLUをインストール<br/>した Windows ホストのホスト名や IP アドレス<br/>を入力します。8182はポート番号であり、CSLU<br/>が使用する唯一のポート番号です。</cslu_ip_or_host> |
|       |                                                                                                    | no license smart url cslu <i>cslu_url</i> コマンドは<br>cslu_local に戻ります。                                                                  |
|       |                                                                                                    | • smart <i>smart_url</i> :転送タイプを smart として設定した場合、url は自動的に<br>https://smartreceiver.cisco.com/licservice/license に設定されます。             |
|       |                                                                                                    | <b>no license smart url smart</b> <i>smart_url</i> コマンドは、<br>上記のようにデフォルトの URL に戻ります。                                                  |

|       | コマンドまたはアクション                                                                                           | 目的                                                                                                    |
|-------|----------------------------------------------------------------------------------------------------|----------------------------------------------------------------------------------------------------|
| ステップ4 | license smart usage interval interval_in_days<br>例:<br>Device(config)# license smart usage interval 40 | (任意)レポート間隔の日数を設定します。デフォ<br>ルトでは、RUMレポートは30日ごとに送信されま<br>す。有効値の範囲は1~365です。                                                                                                    |
|       |                                                                                                    | ゼロより大きい値を設定し、通信タイプが <b>オフ</b> に設定されている場合、 <i>interval_in_days</i> と Ongoing reporting frequency(days): のポリシー値の間で、値の小さい方が適用されます。たとえば、 <i>interval_in_days</i> が 100 に設定され、ポリシーの値が ongoing reporting frequency (days):90 の場合、RUM レポートは 90 日ごとに送信されます。 |
|       |                                                                                                    | 間隔を設定せず、デフォルトが有効な場合、レポート間隔は完全にポリシー値によって決定されます。<br>たとえば、デフォルト値が有効で、不適用ライセンスのみが使用されている場合、ポリシーでレポートが不要と記述されていると、RUMレポートは送信されません。                                                                                                    |
| ステップ5 | exit                                                                                                   | グローバル コンフィギュレーション モードを終了<br>し、特特 EVEC エードに言います                                                                                                    |
|       | 例:                                                                                                    | し、村唯 EAEC モートに戻りより。                                                                                                    |
|       | Device(config)# exit                                                                                   |                                                                                                    |
| ステップ6 | copy running-config startup-config                                                                     | コンフィギュレーションファイルに設定を保存しま                                                                                                    |
|       | 例:                                                                                                    | Ŧ.                                                                                                    |
|       | Device# copy running-config startup-config                                                             |                                                                                                    |

翻訳について

このドキュメントは、米国シスコ発行ドキュメントの参考和訳です。リンク情報につきましては 、日本語版掲載時点で、英語版にアップデートがあり、リンク先のページが移動/変更されている 場合がありますことをご了承ください。あくまでも参考和訳となりますので、正式な内容につい ては米国サイトのドキュメントを参照ください。